## 校园网流量使用异常情况查询指南

腾讯电脑关管家:

1 在电脑管家"工具箱"中能够找到"流量监控"的入口

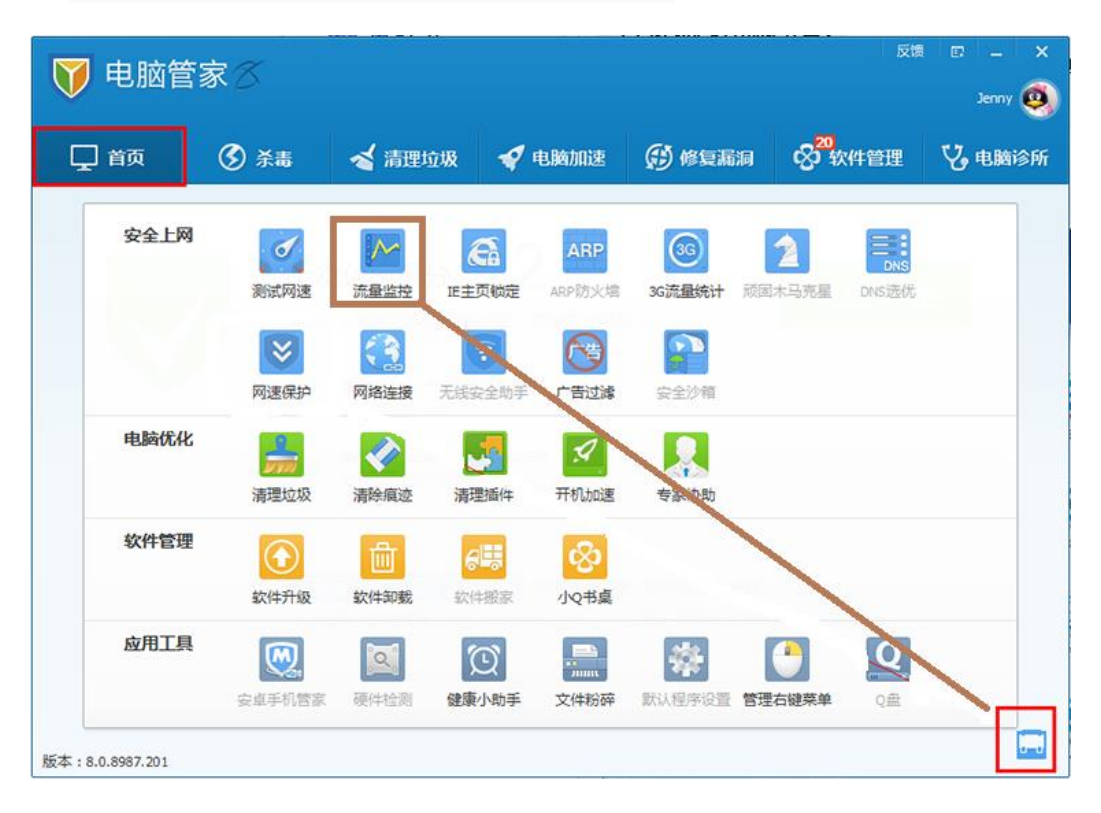

2 点击图标即可打开管理网络流量功能,同时在托盘区出现监视图标,显示即时产生的流量。单击托盘区图标可以打开窗口显示详细流量信息

| 🏹 管理网络流量 -                                 | 电脑管家                   |         |         |         |   |         |   |       |       | -   | ×  |
|--------------------------------------------|------------------------|---------|---------|---------|---|---------|---|-------|-------|-----|----|
| 流量监控 网络连                                   | 接网速停                   | 联护 3G流播 | 副统计 》   | 则试网速    |   |         |   |       |       | 设置  | 帮助 |
| 当前有 8 个程序正在或已访问过网络,共建立 71 个进程连接,其中 0 个存在危险 |                        |         |         |         |   |         |   |       |       |     |    |
| 名称                                         | 安全等级                   | 下载速度    | 上传速度    | 限制下载    |   | 限制上传    |   | 已下载流量 | 已上传流量 | 程序状 | 态  |
| 👽 qqpctray.exe                             | 安全                     | 0.2KB/S | 1.1KB/S | 无限制     | B | 无限制     | Þ | 0.4KB | 1.6KB | 正在这 | 衍  |
| Qqdownload.exe                             | 安全                     | 0KB/S   | 0.1KB/S | 无限制     | B | 无限制     | B | 0.1KB | 1.0KB | 正在运 | 衍  |
| aqpcnetflow.exe                            | 🔤 qqpcnetflow.exe 🛛 安全 |         | 0KB/S   | 无限制     | B | 无限制     | Þ | 0.1KB | 0.2KB | 正在运 | 沂  |
| 🐣 qq.exe                                   | 👌 qq.exe 安全            |         | 0KB/S   | 无限制     | B | 无限制     | B | 0.8KB | 0.3KB | 正在运 | 沂  |
| 💓 rtx.exe                                  | x.exe 安全               |         | 0KB/S   | 无限制     | ß | 无限制     | Þ | 6.2KB | 0.3KB | 正在运 | 行  |
| 👽 scmclient.exe                            | 安全                     | 0KB/S   | 0KB/S   | 100KB/S | B | 100KB/S | Þ | 0.9KB | 2.6KB | 已限  | 制  |
| 🐣 qq.exe                                   | 安全                     |         | 0KB/S   | 无限制     | B | 无限制     | Þ | 0.1KB | 0.1KB | 正在运 | 沂  |
|                                            |                        |         |         |         |   |         |   |       |       |     |    |
|                                            |                        |         |         |         |   |         |   |       |       |     |    |
|                                            |                        |         |         |         |   |         |   |       |       |     |    |
|                                            |                        |         |         |         |   |         |   |       |       |     |    |
|                                            |                        |         |         |         |   |         |   |       |       |     |    |
|                                            |                        |         |         |         |   |         |   |       |       |     |    |
| □ 显示系统程序 □ 显示已退出的程序 总下载速度:0.2KB/S 总上传速     |                        |         |         |         |   |         |   | 腹:1.3 | KB/S  |     |    |

3 点击网络流量监控窗口右上方的"设置"链接可以打开监控设置窗口

| 🏹 管理网络流量        | - 电脑管家  |          |       |         |       |      |           |                 |        | ×            |
|-----------------|---------|----------|-------|---------|-------|------|-----------|-----------------|--------|--------------|
| 流量监控网络          | 连接 网速   | 保护 3G流量  | 統计    | 测试网速    |       |      |           | _               | 设置     | 帮助           |
| 当前有 18 个程序正在    | 监控设置    |          |       |         |       |      | ×         |                 |        |              |
| 名称              |         |          |       |         |       |      |           | 传流量             | 程序状态   | <u>*</u>   2 |
| 👽 qqpctray.exe  | 禁止列表程序  | 字访问网络 —— |       |         |       |      |           | 2.3KB           | 正在运    | íт 🛛         |
| aqpcnetflow.exe | 文件名     | 文件路      | 轻     |         |       |      | 添加        | 0.2KB           | 正在运    | τī           |
| Qqdownload.exe  |         |          |       |         |       |      | 删除        | 8.9KB           | 正在运    | ίī           |
| 🐣 qq.exe        |         |          |       |         |       |      | 注穴        | 5.7KB           | 正在运    | fī           |
| 🐣 qq.exe        |         |          |       |         |       |      | 旧上        | 0.9KB           | 正在运    | τī           |
| 💓 rtx.exe       |         |          |       |         |       |      |           | 13.7KB          | 正在运    | íī _         |
| 👽 scmclient.exe | 其它设置    |          |       |         |       |      |           | 25.1KB          | 正在运    | íτ –         |
| 👽 scmclient.exe | ✔ 显示悬洁  | 释框       |       | 🗌 启用3G流 | 量统计   |      |           | 16 <b>.</b> 9КВ | 正在运    | Ť            |
| oqprowser.exe   | 🗌 开机时自  | 目动运行网络流  | 量管理   |         |       |      |           | 0.7KB           | 正在运    | fī           |
| 👽 qqpcrtp.exe   |         |          |       |         |       |      |           | 0.5KB           | 正在运    | ίī           |
| gamemasterdaemo |         |          |       |         |       |      |           | 0.3KB           | 正在运    | ίī           |
| 😡 outlook.exe   |         |          |       | 确定      | DI II | 消    | 应用        | 7.0KB           | 正在运    | fī           |
| 🍪 qqmusic.exe   |         |          |       | 7917073 |       | -    | August 12 | 0.9КВ           | 正在运    | fī           |
| 🚺 aapcmar.exe   | 安全      | 0KB/S    | OKB/S | 5 无限制   | ∥ 无限制 | ß    | 0.2KB     | 0.6KB           | 正在运    | ít 🔻         |
| 🗌 显示系统程序 🔲 🛚    | 显示已退出的程 | 序        |       |         |       | 总下载逐 | 包度:OKB/S  | 总上传递            | 度:OKB/ | S            |

4 管理网络流量支持限制程序的下载速度,同时运行多个程序时能均衡各程序间的下载速度。并可以查看各个应用程序下载和上传使用的流量。

| 🏹 管理网络流                                     | 遥 - 电脑     | 管家          |         |           |      |         |    |           |        |        | ×  |
|---------------------------------------------|------------|-------------|---------|-----------|------|---------|----|-----------|--------|--------|----|
| 流量监控                                        | 网络连接       | 网速保护        | 3G流量统计  | 测试网速      |      |         |    |           |        | 设置     | 帮助 |
| 当前有 12 个程序正在或已访问过网络,共建立 65 个进程连接,其中 0 个存在危险 |            |             |         |           |      |         |    |           |        |        |    |
| 名称                                          | 安全         | 等级 下载       | 東度 上传速  | 度限制下      | 载    | 限制上传    |    | 已下载流量     | 已上传流量  | 程序状    | 态  |
| 😺 qqpctray.exe                              | 安全         | . ОК        | B/S OKB | /S 无限制    | Ø    | 无限制     | ß  | 0.7KB     | 2.4KB  | 正在这    | 行  |
| Qqdownload.ex                               | xe 安全      | . ОК        | B/S OKB | /S 无限制    | Ø    | 0       |    | 0.2KB     | 5.4KB  | 正在这    | 行  |
| aqpcnetflow.e                               | xe 安全      | 0K          | B/S OKB | /S 无限制    | Þ    | 无限制     | Þ  | 0.5KB     | 0.8KB  | 正在这    | 行  |
| 🐣 qq.exe                                    | )qq.exe 安全 |             | B/S OKB | /S 无限制    | B    | 无限制     | B  | 2.3KB     | 0.7KB  | 正在这    | 行  |
| 💓 rtx.exe                                   | rtx.exe 安全 |             | B/S OKB | /S 无限制    | B    | 无限制     | B  | 21.4KB    | 1.8KB  | 正在这    | 行  |
| 👽 scmclient.exe                             | nt.exe 安全  |             | B/S OKB | /S 100KB/ | /S 🖉 | 100KB/S | B  | 14.7KB    | 19.6KB | 已降     | 制  |
| 🐣 qq.exe                                    | 安全         | . 0K        | B/S OKB | /S 无限制    | B    | 无限制     | B  | 0.5KB     | 0.3KB  | 正在这    | 行  |
| 👽 qqpcrtp.exe                               | 安全         | <u>.</u> 0К | B/S OKB | /S 无限制    | B    | 无限制     | B  | 0.3KB     | 1.4KB  | 正在这    | 行  |
| 👽 scmclient.exe                             | 安全         | . 0K        | B/S OKB | /S 100KB/ | /S 🖉 | 100KB/S | B  | 12.0KB    | 14.7KB | 已降     | 制  |
| 🍯 qqmusic.exe                               | 安全         | . ОК        | B/S OKB | /S 无限制    | B    | 无限制     | B  | 0.6KB     | 0.9KB  | 正在这    | 行  |
|                                             |            |             |         |           |      |         |    |           |        |        |    |
| □ 显示系统程序 □ 显示已退出的程序                         |            |             |         |           |      |         | 总下 | 载速度:0KB/: | S 总上传递 | 包度:OKB | /s |